地方教育發展基金會計資訊系統

-請購作業就源輸入操作說明

一、登入系統

於瀏覽器搜尋「地方教育發展基金」(記得加入我的最愛) 網址: https://accounting.moe.gov.tw/default.aspx

| 地方铰筒锻炼              | 受甚金官計算訊系統               |                                 |             |  |
|---------------------|-------------------------|---------------------------------|-------------|--|
|                     | A LANK                  | LOGIN 2<br>長號: 171720306<br>登碼: | ☑ 不顯示密碼     |  |
|                     | アで間がの                   | 請輸入驗證碼:                         | NADBR       |  |
|                     | 18 99                   |                                 |             |  |
| -IDENTIFICATION ENT | av-                     | • COMPUTER CI<br>• DEPARTMENT   | AS US AS CO |  |
|                     | ◎ 建議將螢幕解析度設定為1024x768以上 | 將可得到最佳效果。                       |             |  |

※依序輸入帳號→輸入密碼→輸入驗證碼(不分大小寫)→點選確認。
密碼若輸入三次錯誤,帳號遭鎖定可來電會計室解鎖,但是會計室無法得知
密碼,要以忘記密碼方式進行。

步驟:點選忘記密碼→輸入系統中登錄的E-mail→輸入驗證碼→點選確認。

| 地方教育發展基金會計資訊系統                                |                                       |
|-----------------------------------------------|---------------------------------------|
|                                               | LOGIN 🗹                               |
|                                               | <b>帳號:</b><br>密碼:                     |
| - ALL AND AND AND AND AND AND AND AND AND AND | LCE9B<br>請輸入驗證碼:                      |
|                                               | · · · · · · · · · · · · · · · · · · · |
| -IDENTIFICATION ENTRY-                        |                                       |

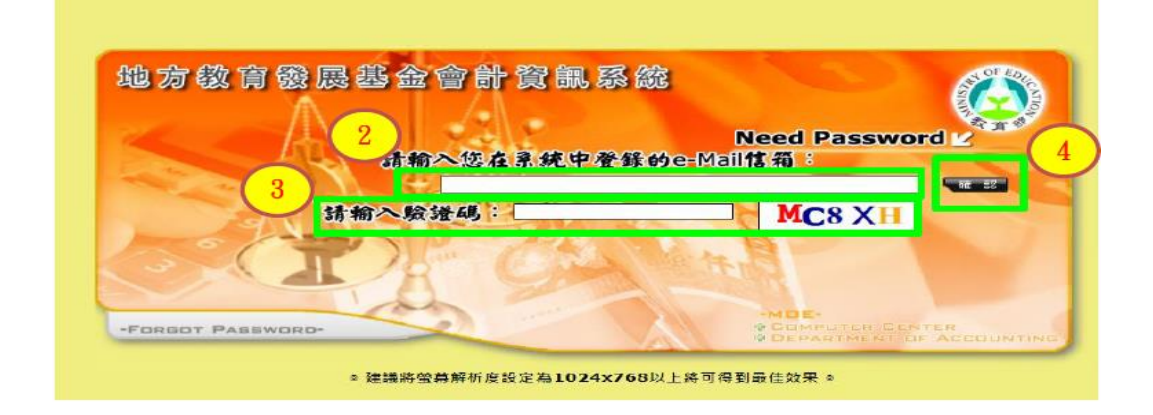

| (Q) <sup>} **</sup> * * | 育發展                 | 基会會計資訊系统                                                                                              |                                  |
|-------------------------|---------------------|----------------------------------------------------------------------------------------------------|----------------------------------|
|                         |                     |                                                                                                    | G年度 董隆市 新殖市中山岛延中等 非省語 124/8/26 · |
| 関係施築                    | <b>祝</b> 急 <i>1</i> |                                                                                                    | 若康受講)<br>                        |
|                         |                     |                                                                                                    | 訊意到期日:2024/8/31                  |
|                         |                     | 2 数商部 資訊及科技数局司(發布日期:2024/4/15)<br>構想:關於決局相段平衡表現時決算的問題<br>講各單位在操作決算指段平衡表現,完按「更新決算數」,再按「更新上年度決算數」,若…(各) | 當復閱讀)                            |
|                         |                     |                                                                                                    | 訊息到期日:2025/3/31                  |
|                         |                     | 如 教育部 資訊及科技教育司 (發布日期: 2024/3/22)                                                                      |                                  |
|                         |                     | 標題:關於基金來源用途及辞獻表」收支明編科目之僅出作東                                                                           |                                  |
|                         |                     | 進行資料匯出作業應下之基金來源用途及幹細表_收支明細科目之隱出時,若無法正常存(繼                                                             | <b>夏閑讀</b> )                     |

※年度預設為113年度(當年度),按確定。若需查詢去年資料,年度則修改為 112年,依此類推。

二、登打及列印請購單

步驟: 點選會計→簽證管理/《簽證用》請購單/→十新增請購單

(一)教育處補助款:輸入摘要(支-優質化…….)→+新增請購細項→編輯 →可用科目輸入"應付代收款 2123" →子目(詳教育處補助公文子目 代號)或十篩選資料→簽證數→摘要→確認→細目編輯→請購單列印。
(二)校內預算:輸入摘要(付-……)→+新增請購細項→編輯→可用科 目:521:高中教育→會計報表適用科目:不用點選自動帶出→分支計 劃:52120000 各校經常門分支計畫-用途別:詳預算書→簽證數→摘 要→確認→細目編輯→請購單列印。

|                                                                                                    | 育發展基全會計資訊系统                                                                                                    |       |         |
|----------------------------------------------------------------------------------------------------|----------------------------------------------------------------------------------------------------|-------|---------|
|                                                                                                    |                                                                                                    | 111年度 | 電接線 南   |
| 預算編製       全計       決算         回 基本資料/研羅護作業       回 使用者及機關資料管理         使用者資料修改       專戶代碼管理         密碼強度測試       回一般基本資料/受款人(歷史區)         基本資料/受款人(歷史區)       基本資料/受款人         受款人法清單       受款人及清單查詢作業         回 預算管理       日 | <ul> <li>         · ▲ (株 単 主 永)         · ▲ (11)         · ● (11)         · ● (11)         · ● (11)         · ● (11)         · ● (11)         · ● (11)         · ● (11)         · ● (11)         · ● (11)         · ● (11)         · ● (11)         · ● (11)         · ● (11)         · ● (11)         · ● (11)         · ● (11)         · ● (11)         · ● (11)         · ● (11)         · ● (11)         · ● (11)         · ● (11)         · ● (11)         · ● (11)         · ● (11)         · ● (11)         · ● (11)         · ● (11)         · ● (11)         · ● (11)         · ● (11)         · ● (11)         · ● (11)         · ● (11)         · ● (11)         · ● (11)         · ● (11)         · ● (11)         · ● (11)         · ● (11)         · ● (11)         · ● (11)         · ● (11)         · ● (11)         · ● (11)         · ● (11)         · ● (11)         · ● (11)         · ● (11)         · ● (11)         · ● (11)         · ● (11)         · ● (11)         · ● (11)         · ● (11)         · ● (11)         · ● (11)         · ● (11)         · ● (11)         · ● (11)         · ● (11)         · ● (11)         · ● (11)         · ● (11)         · ● (11)         · ● (11)         · ● (11)         · ● (11)         · ● (11)         · ● (11)         · ● (11)         · ● (11)         · ● (11)         · ● (11)         · ● (11)         · ● (11)         · ● (11)         · ● (11)         · ● (11)         · ● (11)         · ● (11)         · ● (11)         · ● (11)         · ● (11)         · ● (11)         · ● (11)         · ● (11)         · ● (11)         · ● (11)         · ● (11)         · ● (11)         · ● (11)         · ● (11)         · ● (11)         · ● (11)         · ● (11)         · ● (11)         · ● (11)         · ● (11)         · ● (11)         · ● (11)         · ● (11)         · ● (11)         · ● (11)         · ● (11)         · ● (11)         · ● (11)         · ● (11)         · ● (11)         · ● (11)         · ● (11)         · ● (11)         · ● (11)         · ● (11)         · ● (11)         · ● (11)         · ● (11)</li></ul> |       |         |
| 1 預算控制查詢作業                                                                                                    |                                                                                                    |       | -++ -== |
| 2 ● 簽證管理                                                                                                    |                                                                                                    | 泉誼製   | 請賄金額    |
|                                                                                                    | 111/11/16 (零用金)支購買出納用收據三聯單 ::                                                                                                    | 1,200 | 1,200   |
| <ul> <li>○ (会議用) 請精単量詞</li> <li>○ 會計憑證</li> </ul>                                                                                                    | 111/11/07 (零用金)支111學年度第1學期第1次段考優秀學生獎學金 :                                                                                                    | 1,100 | 1,100   |
| <ul><li>☑ 訊息公告管理系統</li><li>☑ 下載專區</li></ul>                                                                                                    | 1 2 2 111/11/02 (零用金)支111年10月保全電子服務責 :                                                                                                    | 3,675 | 3,675   |
| • 問卷調查系統                                                                                                    | << 1                                                                                                    |       |         |
| 1地方教育餐                                                                                                    | 最基金會計資訊系统                                                                                                    |       |         |

| 2 A B B                                                                                                    |      |                                           |                                                              |                                                       |                         |                              |       |       |
|----------------------------------------------------------------------------------------------------|------|-------------------------------------------|--------------------------------------------------------------|-------------------------------------------------------|-------------------------|------------------------------|-------|-------|
|                                                                                                    |      |                                           |                                                              |                                                       |                         |                              | 111年度 | 電投降 1 |
| <b>預算編製         全         計         法         第<br/>• 基本資料維護作業         □                            </b>                                                                                                    | 請(   | 勝                                         | ₽.j                                                          | 1.3.                                                  | )                       |                              |       |       |
| <u> し 使用者 資料修改</u><br>事戶代碼管理<br>密碼強度測試                                                                                                    | 單別摘到 | で、<br>で、<br>見:<br>の<br>見:<br>見:<br>見<br>の | 1001<br>第2日<br>第2日<br>第2日<br>初<br>の<br>日<br>初<br>の<br>日<br>の | <ul> <li>999999</li> <li>割(限20字</li> <li>⇒</li> </ul> | 日期: [111/01<br>内)<br>核准 | 01 0~ 111/1231 0 簽證數: 查許全部   |       |       |
| 三一般基本資料         基本資料         長本資料         受款人(歴史區)           基本資料         受款人)         長本資料         日本資料         日本資料 | ₩    | £□,<br><b>叙請</b><br>度:[                   | 建<br>購<br>111                                                |                                                       | 識單號:                    |                              |       |       |
| <ul> <li>● 預算管理</li> </ul>                                                                                                    | 新始   | 計算                                        | d g                                                          | in an Araba                                           | e) 🖉 en sa              |                              |       |       |
| 預算控制查詢作業<br>回 簽銷管理                                                                                                    | 删除   | 纑輯                                        | 複製                                                           | 單號                                                    | 日期                      | 摘要                           | 簽證數   | 請購金額  |
| (簽證用)請購單                                                                                                    | 1    | ()                                        |                                                              | 00375                                                 | 111/11/16               | (零用金)支購買出納用收據三聯單             | 1,200 | 1,200 |
| 《致證用》請購單宣詞 ○ 會計憑證                                                                                                    | ß    |                                           |                                                              | 00368                                                 | 111/11/07               | (零用金)支111學年度第1學期第1次段考優秀學生獎學金 | 1,100 | 1,100 |
| <ul> <li>□ 訊息公告管理系統</li> <li>□ 下載專區</li> </ul>                                                                                                    | Û    | (                                         |                                                              | 00354                                                 | 111/11/02               | (零用金)支111年10月保全電子服務費         | 3,675 | 3,675 |
| Ⅰ 問卷調查系統                                                                                                    | <<   | 1                                         |                                                              |                                                       |                         |                              |       |       |

| 主表 資 訊 ―――<br>請購單號: | 請購日期: 111/12/0                    | 7     | E |            |
|---------------------|-----------------------------------|-------|---|------------|
| · 1111 数 :          | 請購金額:                             | 異動日期: |   |            |
| (野話) : 男!           | 印詞彙                               |       |   | ~          |
| ·施渤處採購公務用文具         | L用品-影印紙、原子筆及修正帶等                  |       |   | 12 里新调奏至明组 |
| 目備註:                |                                   |       |   |            |
|                     | STREET AND A SHARE SHARE TO AND A | 0747. |   |            |

### 教育處補助經費

|                                                                                                    | -                      |                                          |                                                                    |                                                                                                    |               |
|----------------------------------------------------------------------------------------------------|------------------------|------------------------------------------|--------------------------------------------------------------------|----------------------------------------------------------------------------------------------------|---------------|
| 尚未建立任何資                                                                                                    | 64                     |                                          |                                                                    |                                                                                                    |               |
|                                                                                                    |                        |                                          |                                                                    |                                                                                                    |               |
|                                                                                                    |                        |                                          |                                                                    | 代收代辦約                                                                                                    | 座費 -          |
| 諸職單號:                                                                                                    | 書職員                    | [流水號: 001                                | (2)                                                                | and the second second second second second second second second second second second second second second second |               |
| 可用科目:                                                                                                    | 2123                   | 2123 應付代收款                               |                                                                    |                                                                                                    |               |
| 會計報表適用科                                                                                                    | 3: 210203              | 210203 應付代收                              | 款 <b>~</b>                                                         |                                                                                                    |               |
| 子目:                                                                                                    | 102400 102             | 400 應付代收款-各項活動補                          | 前-科技教育推動                                                           | ~                                                                                                    |               |
|                                                                                                    |                        | 〇列山突                                     | 上方科目1日開期                                                           |                                                                                                    |               |
|                                                                                                    |                        |                                          |                                                                    |                                                                                                    |               |
| 統計註記:                                                                                                    | 〈註                     | 選擇〉                                      | ~                                                                  |                                                                                                    |               |
| 部門:                                                                                                    |                        | 「「「」」「」」 「」 「」 「」 「」 「」 「」 「」 「」 「」 「」 「 |                                                                    |                                                                                                    |               |
| 經費米源:                                                                                                    | 非特別經書來過                |                                          | ~                                                                  |                                                                                                    |               |
| 發證數:                                                                                                    | 3,600                  | 靖騎笠額:                                    | 3,600                                                              |                                                                                                    |               |
|                                                                                                    |                        |                                          | 4                                                                  | 雨的船如日本                                                                                                    |               |
| 一种植态物。                                                                                                    |                        |                                          | 若                                                                  | 需編輯細目者                                                                                                    | ,             |
| 控根查询                                                                                                    |                        |                                          | → <sup>若</sup> 金                                                   | 需編輯細目者<br>額無需鍵入                                                                                                  | ,             |
| 拉根查詢·                                                                                                    | 部門預算查詢                 | 2                                        | ····································                               | 需編輯細目者<br>:額無需鍵入                                                                                                 | ,             |
| 拉 帳 查 鉤<br>顯示預算金額                                                                                                    | 部門預算查詢                 | 2                                        | ±<br>±<br>±<br>±<br>±<br>±<br>±<br>±<br>±<br>±<br>±<br>±<br>±<br>± | 需編輯細目者<br>額無需鍵入                                                                                                  | ·             |
|                                                                                                    | 部門預算宣詞                 | 3.                                       | 着金                                                                 | 需編輯細目者<br>額無需鍵入                                                                                                  | ,             |
| 控 帳 査 拘<br>顧示預算金額     3     高要: [請選擇常]                                                                                                    | 部門預算室調                 | 2                                        | ·····································                              | ·需編輯細目者<br>·額無需鍵入                                                                                                | ,<br>         |
| 控 帳 查 钩<br>辦示預算金額<br>3<br>滴要: [請選擇第                                                                                                    | 副預算室前                  | 2                                        | · · · · · · · · · · · · · · · · · · ·                              | 京編輯細目者<br>額無需鍵入                                                                                                  | ·<br>         |
| 控 帳 查 钩<br>算示預算金額     3     3     3     高要: [請選擇第     □     ☆支抜人清單等                                                                                                    | 部構築管理                  | 2                                        |                                                                    | 京編輯細目者<br>額無需鍵入                                                                                                  | ·             |
| 控 帳 查 钩、<br>脚示預算运到<br>3<br>滴要:[請選擇第                                                                                                    |                        | 8                                        |                                                                    | 京編輯細目者<br>額無需鍵入                                                                                                  | ·             |
| 控 帳 査 钩・<br>潮示預算金額                                                                                                    |                        | ि<br>                                    |                                                                    | 京編輯細目者<br>額無需鍵入                                                                                                  | ·             |
| 控 帳 查 拘<br>詞前強算受期<br>3<br>商要: [請選涅案<br>" @ 受款人清單物<br>現在按「確                                                                                                    |                        | ■                                        | ·請由控帳                                                              | 需為輯細目者<br>領無需鍵入 查詢確認・調                                                                                           | ·             |
| 控 帳 查 拘<br>一 前所建築類<br>3<br>高要: 該選擇第<br>一<br>2<br>2<br>3<br>3<br>3<br>-<br>-<br>2<br>3<br>-<br>-<br>2<br>3<br>-<br>-<br>-<br>-<br>-<br>-<br>-<br>-<br>-<br>-<br>-<br>-<br>- |                        | ▲                                        | ·請由控帳                                                              | 需 編輯細目者<br>續無需鍵入 查詢確認・調                                                                                          | ·             |
| 控 帳 查 钩·<br>→ 前前建築類<br>3<br>高要: 該選擇第<br>- ■ 従業校、清単数<br>現在按「確                                                                                                    |                        | ■                                        | ·請由控帳                                                              | 雪 編輯細目者<br>☆ 額 無 需 鍵 入<br>查 詢 確 認・ 調                                                                             | ,<br>子<br>射謝! |
| 控 帳 查 钩·<br>潮示預算至朝<br>3<br>滴要: [請望涅第<br>"<br>"從安放入清單報<br>現在按「 備                                                                                                    |                        | ₹<br>一<br>板<br>香<br>是<br>否<br>超<br>支     | ·請由控帳                                                              | 雪 論輯細目者<br>嶺 無 需 鍵 入<br>查 詢 確 認・ 調                                                                               | ,<br>子<br>射謝! |
| 控 帳 查 钩·<br>潮示預算至朝<br>3<br>滴要: [請望涅第<br>"<br>從安放入清單報<br>現在按「 備                                                                                                    | 副 旗章里和<br>明章<br>記 · 不會 | ▲<br>検査是否超支<br>一張憑證                      | ·請由控帳                                                              | 雪 論輯細目者<br>嶺 無 需 鍵 入<br>查 詢 確 認・ 調                                                                               | ,             |

# 校內預算

| 情端單號: 01659 請購單流水號: 001                  |  |
|------------------------------------------|--|
| 可用科目: 521 521高中教育 V                      |  |
| 會計報表適用科目: 510201 第股支出▼                   |  |
| 分支計劃: 52120000 52120000 各校担本門分支計量        |  |
| 用途別: 257 257 触頭設備修護費                     |  |
| 用人費用類別: 《護邏羅》 💙 若為用人費用,護邏擇此類別。           |  |
| 統計註記: (簡増理) V                            |  |
| 部門: 03 總務處 🗸 建酸料                         |  |
| 經費來源: 非特別經費來源 ▼                          |  |
| 簽證數: 5,880 請購金額: 5,880                   |  |
| ● 控 核 麦 均<br>■ 新聞目音目 ■ 新聞目目前 () 《你分支計画目示 |  |
| 摘要:                                      |  |
| 付11-海維護公共安全維修圖書館消防設備                     |  |
| ■ ■ ■ ■ ■ ■ ■ ■ ■ ■ ■ ■ ■ ■ ■ ■ ■ ■ ■    |  |
| ्रह क                                    |  |

※編輯請購單細目編輯(無編輯細目無法列印請購單)

| 請購學主表記                                                                                                    |                          |  |  |  |  |  |  |  |  |  |  |
|----------------------------------------------------------------------------------------------------|--------------------------|--|--|--|--|--|--|--|--|--|--|
| まま資料     福陽日期: 111/1207 ● 足型結系: ○足 ● 否     福陽日期: 111/1207 ● 足型結系: ○足 ● 否     昭臨戦: 0 講員会観: 0 質動日期: 異動人員: 080003808     問題: 2回信を用用: 2回前を用用: 2回前を用用: 2回前の目前: 2回前の目前: 2回前面前面前面前面前: 2回前面前面前面前面前面前面前面前面前面面前面面前面面前面面前面面面前面面前面面前 |                          |  |  |  |  |  |  |  |  |  |  |
| 1.5863从2月23日用文月用品。555%(万子当人约21学年)                                                                                                    |                          |  |  |  |  |  |  |  |  |  |  |
|                                                                                                    |                          |  |  |  |  |  |  |  |  |  |  |
| 請購單明知来                                                                                                    |                          |  |  |  |  |  |  |  |  |  |  |
| 服除 編督 維目編輯 <mark>東大</mark> 可用項目/含計解表週用項目/預計解入項目/預計<br>線入會計解表過用科目/分支計畫//用該別/子目<br>統計鑑記 部門 經費來源 炭髓數 請購金額                                                                                                    | 摘要                       |  |  |  |  |  |  |  |  |  |  |
| 1  ● ● ● 101 531間頃4甲発放育/510201業務支出/-/- 1/53120000各投營室門分支計畫/321離 単特別還資本源 0 0 8 倍 電等                                                                                                    | 務處採購公務用文具用<br>※印紙、原于筆及修正 |  |  |  |  |  |  |  |  |  |  |
|                                                                                                    |                          |  |  |  |  |  |  |  |  |  |  |

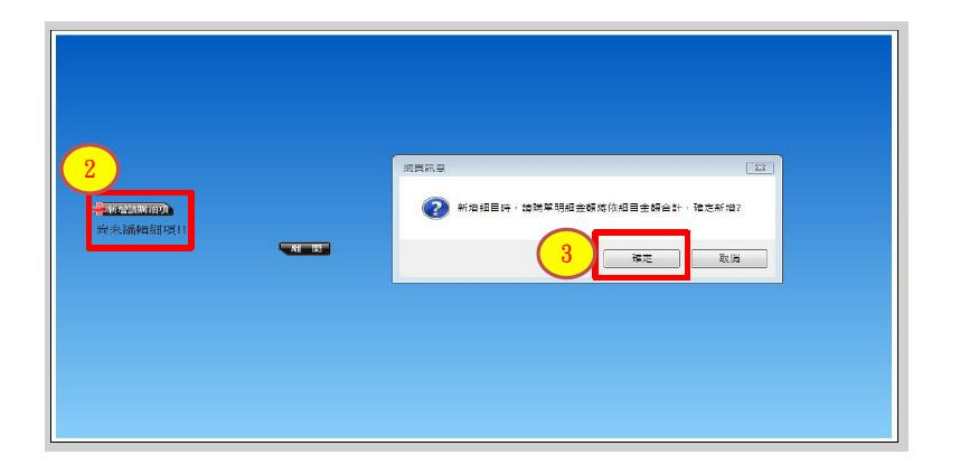

| 4     |               |                                            |
|-------|---------------|--------------------------------------------|
|       | ➡新增計構設項       |                                            |
|       | 品名:           | 影印紙                                        |
|       | 規格:           | A4                                         |
|       | 單位:           | 箱                                          |
|       | 數量:           | 2                                          |
|       | 單價:           | 1,200                                      |
|       | 〈總價:          | 2,400 2,400                                |
|       | 交貨日期:         | ex.106/01/01                               |
| 總價系統會 | 交貨地點:         |                                            |
| 自行带出  | 交付方式:         | <<請選擇>>                                    |
|       | 受款人編號:        |                                            |
|       | 由此挑選>         | > <<請選擇>>                                  |
|       |               |                                            |
| 只有一筆或 | 1 百法语入仪       | 130单,右必要的真科不住此外,可用力法有二:<br>你指定的號碼後按下ENTER。 |
| 最後一筆  | 2. 輸入代碼(      |                                            |
| 點選確認→ | 3. 按下"?"可     |                                            |
| 點選離開  | 區時,請盡量        | 證免使了點選邏續新增→邏續編輯請購細項                        |
|       | 201 17 Marca  | 82542 Tr Sw                                |
| (5    |               |                                            |
|       | - 四小小 油量 和 小月 | 6 <u>se m</u>                              |

| <b>一</b> 新堆 | 1141 | i)  |     |       |    |       |          |         |     |      |      |      |      |
|-------------|------|-----|-----|-------|----|-------|----------|---------|-----|------|------|------|------|
| 總計          |      |     |     |       |    |       |          | \$3,600 |     |      |      |      |      |
| 刪除          | 編輯   | 項次  | 品名  | 規格    | 單位 | 數量    | 單價       | 預計金額    | 受款人 | 交付方式 | 交貨日期 | 交貨地點 | 審核日期 |
| Û           | ۶    | 001 | 影印紙 | A4    | 箱  | 2.00  | 1,200.00 | 2,400   |     |      |      |      |      |
| Û           | ۲    | 002 | 原子筆 | 0.5細字 | 支  | 40.00 | 10.00    | 400     |     |      |      |      |      |
| Û           |      | 003 | 修正尊 | 4.2mm | 支  | 20.00 | 40.00    | 800     |     |      |      |      |      |
|             |      |     |     |       |    |       |          |         |     |      |      |      |      |

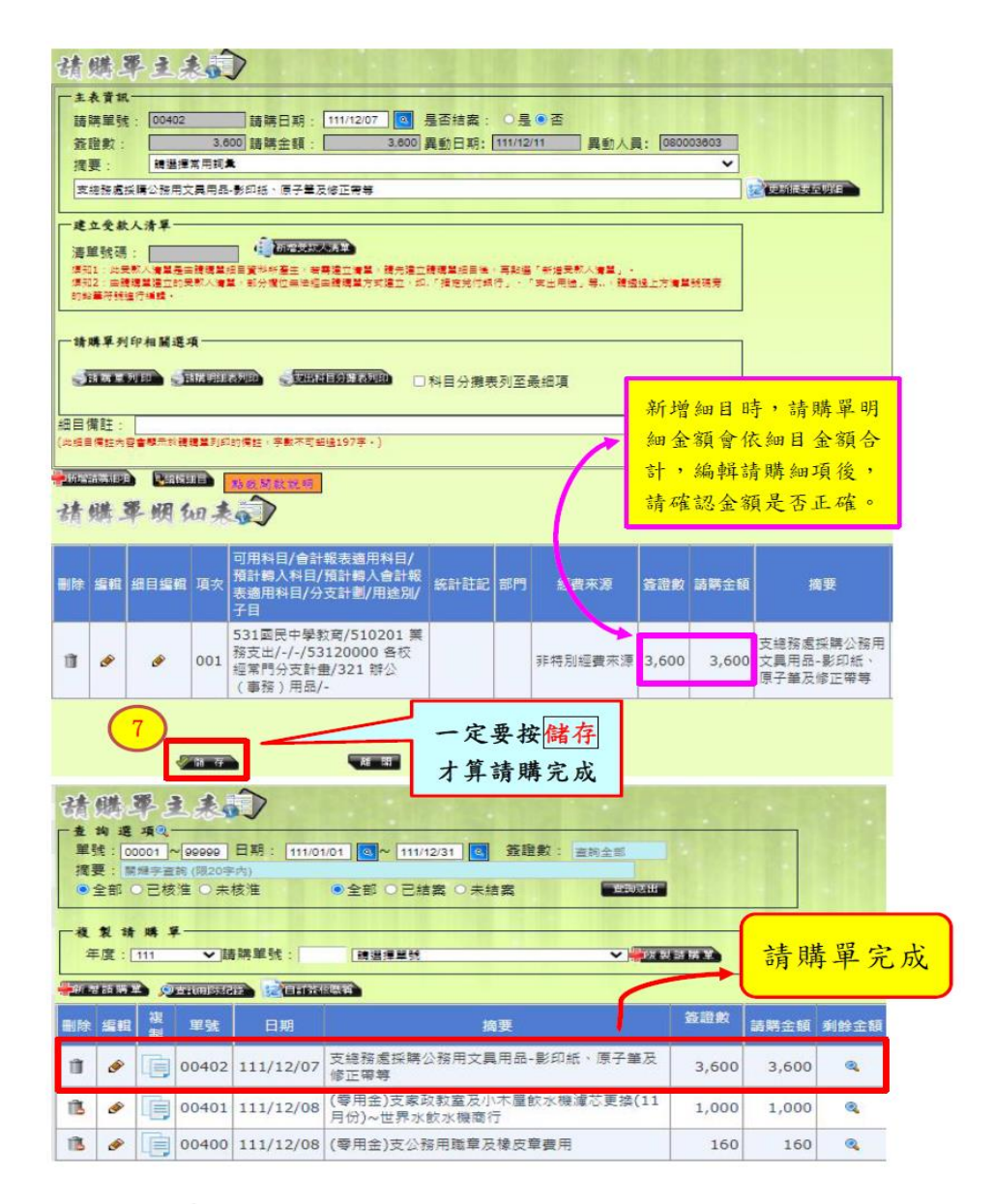

列印請購單

<mark>步驟:</mark>點選編輯→點選請購單列印→(彈跳新視窗)點選確認→產生請購單

| 清空間接回 | <b>外</b><br>約 選<br>減 : | 項Q<br>項Q<br>0001<br>開学書<br>こ已核 | <b>2.</b><br>~ [00000]<br>時 (現20時<br>注注 〇 未 | ● 日期: 111/0<br>時)<br>核准 | 1/01 00~ 111/12/31 00 簽證數: 西班金部<br>●全部 ○己結案 ○未結案 |       |       |      |
|-------|------------------------|--------------------------------|---------------------------------------------|-------------------------|--------------------------------------------------|-------|-------|------|
| 4     | [度:[                   | 111                            | ~ <u>I</u> I                                | 歸罵單號:                   |                                                  | 計構業   |       |      |
|       |                        |                                | <b>当</b> 我用的我们                              |                         |                                                  |       | -     |      |
| 删除    | 編輯                     | 複製                             | 單號                                          | 日期                      | 摘要                                               | 臺證數   | 請購金額  | 剩餘金額 |
| Ū     | œ۵                     |                                | 00402                                       | 111/12/07               | 支總務處採購公務用文具用品-影印紙、原子筆及<br>修正帶轉                   | 3,600 | 3,600 | ۹    |
| 13    | ø                      |                                | 00401                                       | 111/12/08               | (零用金)支家政教室及小木屋飲水機濾芯更換(11<br>月份)~世界水飲水機廠行         | 1,000 | 1,000 | 2    |
| 13    | ۲                      | e                              | 00400                                       | 111/12/08               | (零用金)支公務用職章及橡皮章費用                                | 160   | 160   | ٩    |

| 請                          | 归 .                       | 平主;                                                                                                    | La                 |                                                                         |                |               |                 |          |       |                                    |  |  |
|----------------------------|---------------------------|----------------------------------------------------------------------------------------------------|--------------------|-------------------------------------------------------------------------|----------------|---------------|-----------------|----------|-------|------------------------------------|--|--|
| 主語發病文                      | 表 資訊<br>開単號<br>語動<br>     | : 00402<br>: 100402<br>: 11世纪<br>: 11世纪<br>: | 3,(<br>常用詞<br>(具用詞 | ● 請時日期: 111/12/07 00 5<br>100 請請全語: 3.000 5<br>■                        | 是否結案:<br>異動日期: | 〇 是<br>111/12 | L●否<br>211 異動人員 | 1: [0800 | 03803 | 2. 建新能差至明祖                         |  |  |
| <b>建</b><br>清洁<br>源表<br>的表 |                           |                                                                                                    |                    |                                                                         |                |               |                 |          |       |                                    |  |  |
|                            | <b>靖早</b> 列<br>時時間<br>第註: |                                                                                                    |                    |                                                                         | 科目分描表          | ē列至.          | 最細項             |          |       |                                    |  |  |
| 請                          | 清購單明如表記                   |                                                                                                    |                    |                                                                         |                |               |                 |          |       |                                    |  |  |
| 删除                         | 編輯                        | 細目編輯                                                                                                    | 項次                 | 可用科目/會計報表適用科目/<br>預計轉入科目/預計轉入會計報<br>表適用科目/分支計劃/用強別/<br>子目               | 統計紅紀           | 8819          | 經費來源            | 西避敗      | 請將金額  | 摘要                                 |  |  |
| Û                          | ø                         | ø                                                                                                    | 001                | 531國民中學教育/510201 業<br>務支出/-/-/53120000 各校<br>經常門分支計畫/321 辦公<br>(事務)用品/- |                |               | 非特別經費來源         | 3,600    | 3,600 | 支總務處採購公務用<br>文具用品-影印紙、<br>原子肇及修正帶等 |  |  |

🖉 (B) 😚

系统設定-起始页码設定 <各式報表通用> 請選擇列印報表為的格式: PDF ~ 請輸入本報表前置西碼: 00036-請輸入本報表的置高語: 1 假該您的預算者頁碼關介方式是959-4, 959-代表未書編載,4則為實碼。 (# Tite WI IS 2

18 III

| 傳栗編號                                       |                     |      | 基    | 釜市  | 中山  | 高級 | 中學                             |                           |
|--------------------------------------------|---------------------|------|------|-----|-----|----|--------------------------------|---------------------------|
| 付款憑單编 號                                    |                     |      | 黏    | 貼   | 憑   | 證  | 用紙                             | 附件       發票張              |
| 馮 预算年度                                     | 113 1               | 金    |      |     |     | 額  | 用途說                            | 明 收據 張                    |
| ·····································      | + <u>日</u><br>用途別   | 意千百萬 | 十萬   | Ŧi  | 百十  | 元  | 支-113年高中充實教學及5<br>設備計畫-資本門-舒壓儀 | 實習 請購單 張<br>請修單 張         |
| 2 1 2 3 應<br>款-A113J9113年<br>學校充實教學與:<br>畫 | 付 代 收度高级中等<br>实习设備计 |      | \$ 2 | 3   | 5 0 | 0  |                                | 驗收報告 張<br>合約書 張<br>其他文件 張 |
| 經(承)辦單位                                    | 保                   | 学    |      | 驗收  | (證明 | )  | 會計單位                           | 機 關 長 官 或授權代簽人            |
|                                            |                     |      |      |     |     |    |                                |                           |
|                                            | 财物                  | 登記   | -    |     |     |    |                                |                           |
| •                                          |                     | (    | 黏具   | 5 渡 | 話   | 線  | ()                             |                           |

| 請購日期:113年08月01日 | 請          | 購(            | 修)單                      |              | 簽證編號: 01585 |   |
|-----------------|------------|---------------|--------------------------|--------------|-------------|---|
| 品名 規            | 格 單位       | 請購數量          | 單價                       | 預計金額         | 備           | 註 |
| 舒壓儀             | 套          | 1.00          | 23,500                   | 23,500       |             |   |
|                 |            |               |                          |              | 1           |   |
|                 |            |               |                          |              | 1           |   |
|                 |            |               |                          |              | -           |   |
|                 |            |               |                          |              | -           |   |
|                 |            |               |                          |              | -           |   |
|                 |            |               |                          |              | -           |   |
|                 |            |               |                          |              | -           |   |
|                 |            |               |                          |              | -           |   |
|                 |            |               |                          |              | -           |   |
| 人北站吉敞 庇 四       | for the st | 541           | けたあれず                    | 5.7          | 4           |   |
| 合計利室市 隐 竹       | - 伯 沿頁     | 、禹多什          | 位伯苓抬苓<br><sup>1111</sup> | 九止<br>南安羽机出土 | r.          |   |
| 用又頂并村日 應刊       | 代收款-115平方  | <b>足回</b> 殿干于 | 字仪兀貝教字                   | 兴具百以阴计重      | <u>}</u>    |   |
| 交貨日期 交貨         | 「地點        |               |                          | 支付方式         |             |   |
| 受款人             | 金          | 融機構           |                          | (            | 喂 號         |   |
| 申請單位經           | 医 辦 單      | 位             | 會 計 ]                    | 單 位 七        | 關長          | 官 |
|                 |            |               | -                        |              | 投椎代發        | ~ |
|                 |            |               |                          |              |             |   |
|                 |            |               |                          |              |             |   |
|                 |            |               |                          |              |             |   |
|                 |            |               |                          |              |             |   |
|                 |            |               |                          |              |             |   |

三、複製請購單(快速產製請購單)

有2種方式

- 關鍵字搜尋:輸入摘要關鍵字→點選 · 全部→點選查詢送出→點選
 2.請購單號碼:輸入請購單號或向下鍵點選符合請購單→點選複製請購單
 進入修改摘要、金額、請購日期等即可快速產製請購單。

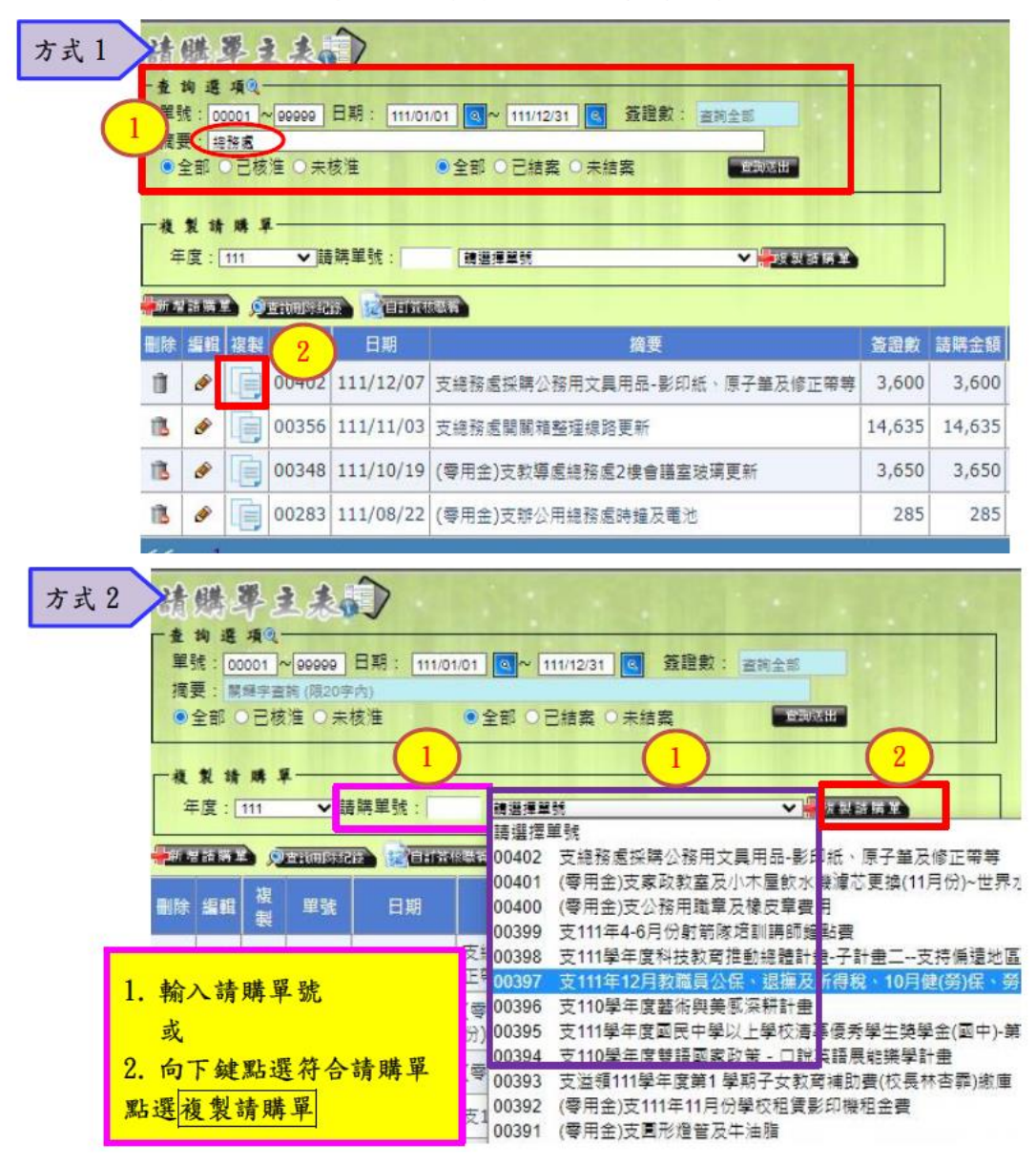

四、請購單及憑證黏貼核章說明:

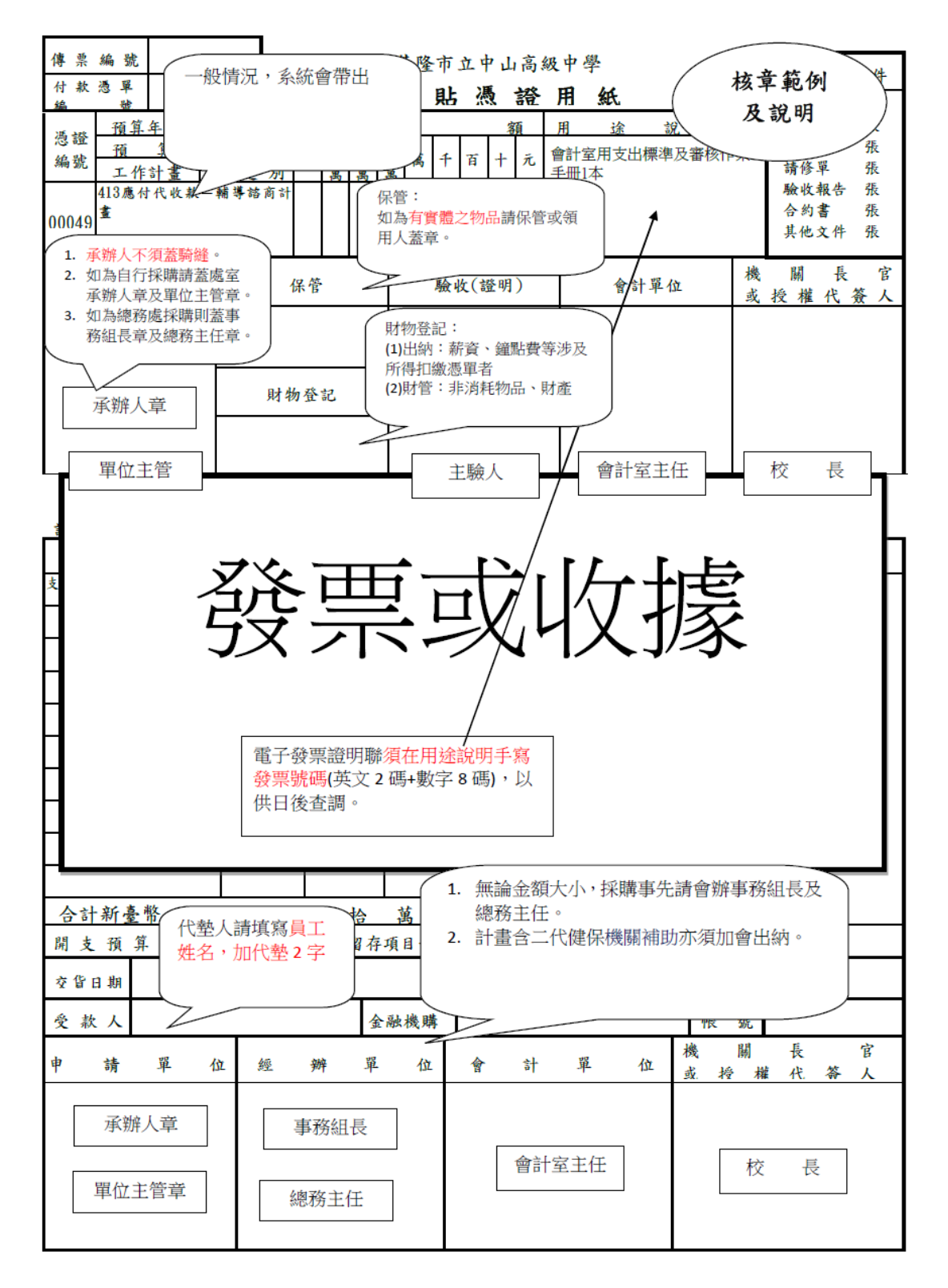

### 五、資料查詢

※請購單查詢

步驟:點選簽證管理→點選《簽證用》請購單查詢→產生請購單查詢(彈跳新視窗) 點選或輸入所需資料→點選查詢送出

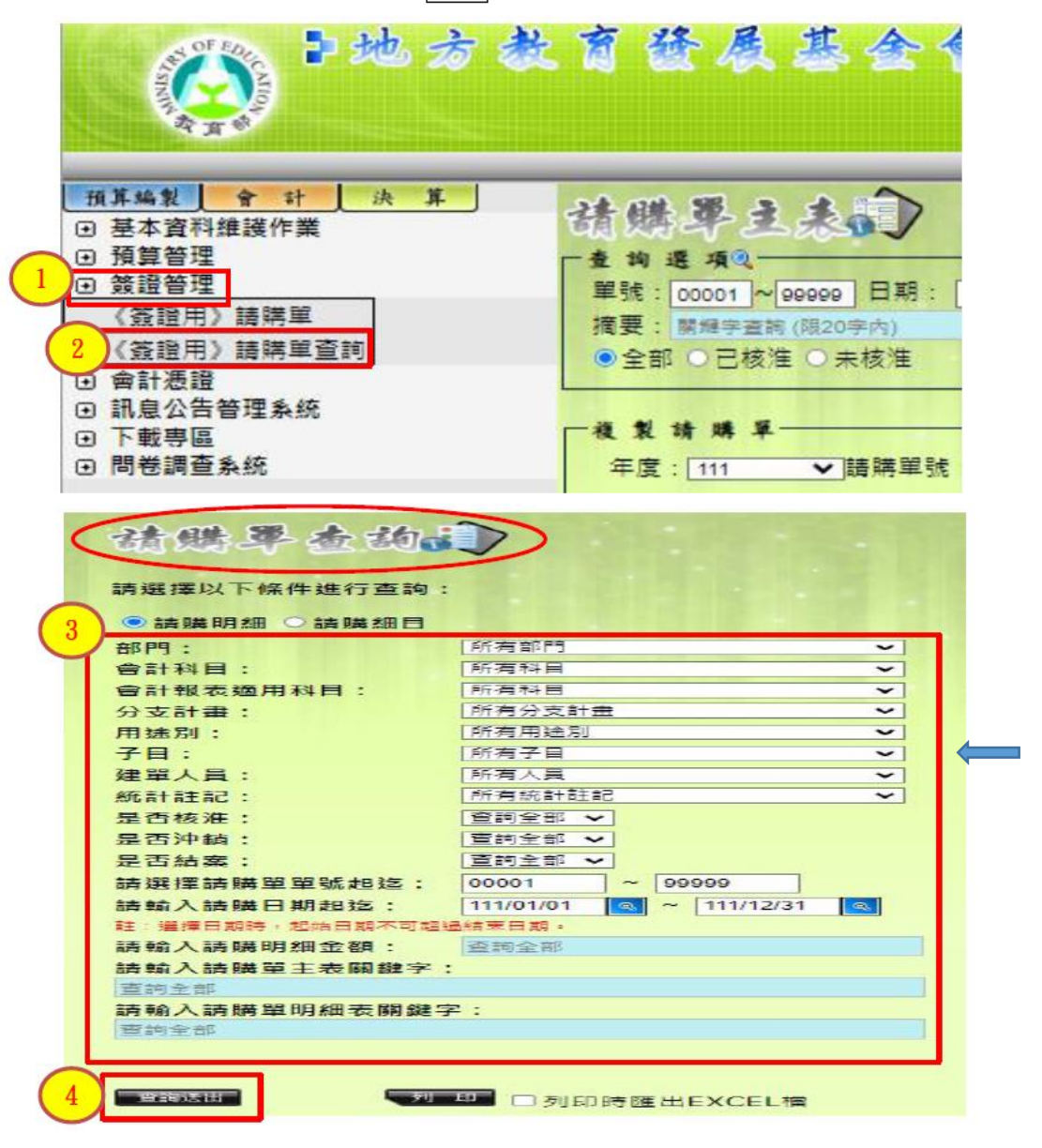

※代收代辦收支情形查詢:

帳號:171720306(密碼3個月系統變更,若系統告知輸入錯誤,請洽會計 室查詢密碼)

步驟:點選會計→會計簿籍→明細分類帳查詢→子目→查詢送出→列印 →確認

| 🙆 <sup>1 22</sup> * * *                                                                                    | 商登展基全會計資訊系统                                                                                                    | <b>登出</b> |
|----------------------------------------------------------------------------------------------------|----------------------------------------------------------------------------------------------------|-----------|
| 預算編號         全 计         決 算           □ 基本資料維護作業         預算管理         資盤管理         資當證管理           ○ 會計憑證 | 1342 846 8460-0446-04 888 124/<br>記息公告②<br>(1997-1995)                                                                                                    | 8/27      |
| <ul> <li>會計簿籍</li> <li>會計簿籍</li> <li>訊息公告管理系統</li> <li>協制服務</li> <li>「載專區</li> <li>「關卷調查系統</li> </ul>      | <ul> <li>         ● 教育部 資訊及科技教育司 (發布日期:2024/6/27)     </li> <li>         ● 授助: 時安谷和陸登逸, 新聞局     </li> <li>         平衡表上面的淨質產調整數:在轉標傳票作業完成此環憑證後,請繼續完成後續過帳,分鋒(繼續閱讀)     </li> <li>         ● 教育部 資訊及科技教育司 (發布日期:2024/6/7)     </li> </ul> |           |
|                                                                                                    | 標面:屬於對学老一個欄位按貝到另一個層位的程式運算<br>近期由於部分具有拷貝數字功能的程式在運算過程中,或因拷貝速度過優,或因未能進行措(環線閱識)<br>訊息到期日:2024/8/31<br>Q 教育部 資訊及相技教育司 (發布日期:2024/5/28)<br>標面:配合主計編處114年度預算相目錄量,修改、新聞。於AIS系板程式條改前之相對因應描施                                                      |           |
|                                                                                                    | <ul> <li>(依據主計總處113年5月17日函(主要作字第1130200939號)所要求增修預 (繼續閱讀)</li> <li>(副傳到期日:2024/8/31</li> <li>(教育部 資訊及科技教育司 (發布日期:2024/4/15)</li> <li>● (國第二國務美國商員等動表員對局面)</li> </ul>                                                                    |           |

| 國權以下條件進行查詢:       |           |          |          |            |           |     |   |  |  |  |
|-------------------|-----------|----------|----------|------------|-----------|-----|---|--|--|--|
| 專票類別:             | 查詢全部      | ~        |          |            |           |     |   |  |  |  |
| 昔貸方:              | 查詢全部      | *        |          |            |           |     |   |  |  |  |
| 頁算科目:             | 查詢全部      |          | ~        |            |           |     |   |  |  |  |
| 計報表適用科目:          | 直詢全部      |          | ~        |            |           |     |   |  |  |  |
| 用途別:              | 查詢全部      |          | ~        |            |           |     |   |  |  |  |
| 子目:               | 查詢全部      |          |          |            |           |     | ~ |  |  |  |
| 員類別:              | ■調全部 >    |          |          |            |           |     |   |  |  |  |
| 钻註記:              | 查詢全部      | *        |          |            |           |     |   |  |  |  |
| <b>鐵擇傳票號碼起迄</b> : | 00000     | ~ 99999  |          |            |           |     |   |  |  |  |
| 青選擇傳票日期起迄:        | 113/01/01 | 113/12/3 | 1 🔍 # :  | 豊澤日期時 · 起始 | 日期不可超過結束日 | 期 - |   |  |  |  |
| 月帳及結帳傳票:          | 包含開帳傳票    | ▼ ±:1    | 項內之結構傳票為 | 轉帳傳票內未過信   | 之結結得票・    |     |   |  |  |  |
| [費來源:             | 查詢全部      | ¥        |          |            |           |     |   |  |  |  |
| 情輸入傳票明細金額起<br>5:  |           |          | )~[      |            |           |     |   |  |  |  |
| 青輸入要查詢之關鍵字:       |           |          |          |            |           |     |   |  |  |  |
| <b>音詞全部</b>       |           |          |          |            |           |     |   |  |  |  |

## 列印出補助計畫執行情形如下,並據以填寫教育處收支結報表

#### 基隆市地方教育發展基金—基隆市中山高級中學 中華民國1113年度 2193 庫从止此社研知,7 mm

| 2123 | 應付代收款明細分類帳 |  |
|------|------------|--|
|      |            |  |
|      |            |  |

| - 113 | 3年 | 付款憑單    | 搖 晃                                                           | 金       |           |     | 額         |
|-------|----|---------|---------------------------------------------------------------|---------|-----------|-----|-----------|
| 月     | в  | 傳票號數    | νη <u>×</u>                                                   | 借方      | 貸方        | 借或貸 | 餘額        |
| 01    | 01 | *J00000 | (上期結轉)                                                        |         | 109,461   | 貸   | 109,461   |
|       |    |         | 本月合計                                                          |         |           |     |           |
|       |    |         | 截至本月底止累計数                                                     |         | 109,461   | 貨   | 109,461   |
| 01    | 16 | 100017  | 支-112學年度第1學期高中優質化辅助方案計畫-D-材料費、雜費-基隆藏寶<br>國課程購教學用具(陳俐后整付)      | 25,460  |           | 貸   | 84,001    |
| 01    | 22 | 100021  | 支-112學年度第1學期高中優質化輔助方案計畫勝餘款繳回                                  | 84,001  |           |     | 0         |
|       |    |         | 本月合計                                                          | 109,461 |           |     | 109,461   |
|       |    |         | 截至本月 應止累計數                                                    | 109,461 | 109,461   |     |           |
| 02    | 23 | H00063  | 收-112學年度第2學期高中優質化辅助方案計畫經常門經費                                  |         | 1,200,000 | 貨   | 1,200,000 |
| 02    | 27 | 100066  | 支-112學年度第2學期高中優質化辅助方案計畫-A-印刷費-112學年度進階領<br>抽營製作學員參會證明(潘靖儒整付)  | 800     |           | 貸   | 1,199,200 |
| 02    | 27 | 100066  | 支-112學年度第2學期高中優質化辅助方案計畫-A-材料費-112學年度進階領<br>每營購所需紙品及文具(潘靖儒整付)  | 2,230   |           | 貸   | 1,196,970 |
| 02    | 27 | 100066  | 112學年度第2學期高中優質化辅助方案計畫-A-講座鐘點費-2/17舉<br>時112學年度進階領袖營外聘鐘點費      | 12,000  |           | 貸   | 1,184,970 |
| 02    | 27 | 100066  | 112學年度第2學期高中優質化辅助方案計畫-A-補充保費-2/17舉辦112學<br>年度進階領袖營外聘鐘點費公付補充保費 | 253     |           | 貸   | 1,184,717 |
|       |    |         | 本月合計                                                          | 15,283  | 1,200,000 |     | 1,184,717 |
|       |    |         | 截至本月 應止 累計數                                                   | 124,744 | 1,309,461 | 貨   | 1,184,717 |
| 03    | 01 | 100073  | 112學年度第2學期高中優質化辅助方案計畫-C-印刷費、雜麦-會議等資<br>科影印費                   | 19,280  |           | 貸   | 1,165,437 |
|       |    |         |                                                               |         |           |     |           |

註:A開頭為付款憑單、E開頭為支出收回書、H開頭為收入傳票、I開頭為支出傳票、J開頭》轉帳傳票。